DriverUpdate の削除方法

20/09/24 森 勇

DriverUpdate の削除方法(アンインストール)

2018年4月7日 投稿者: PC ライフ 管理人

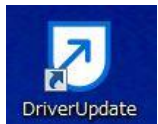

DriverUpdate(ドライバーアップデート)の削除方法(アンインストール)を紹

介します。

セキュリティソフトを装ったソフトでパソコン起動時や操作中に勝手に起動される迷惑なソフト です。

最初はネットサーフィンをしていると「あなたのパソコンはウイルス感染している」といった広告 が表示され、そちらをクリックすると ダウンロード画面が表示されます。 そのままダウンロードをし、インストールすると今度はウイルス駆除するには有料のサービスを利 用しないと駆除できない、といった警告の表示をだして買わせる、 といったソフトウェアです。 こういったソフトをアドウェアといいます。

画面には「Microsoft Partner」と表記されているので信頼性があると勘違いしてしまいますが Microsoftの関連会社でもないただの迷惑ソフト(アドウェア)になります。 ちなみに DriverUpdater というソフトもありますが似たようなアドウェアです。 削除方法はこちらを参考にしてみてください。

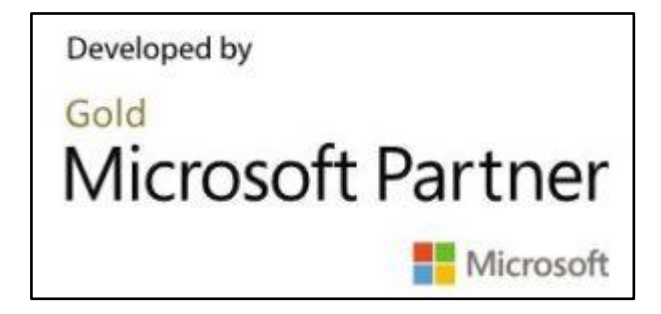

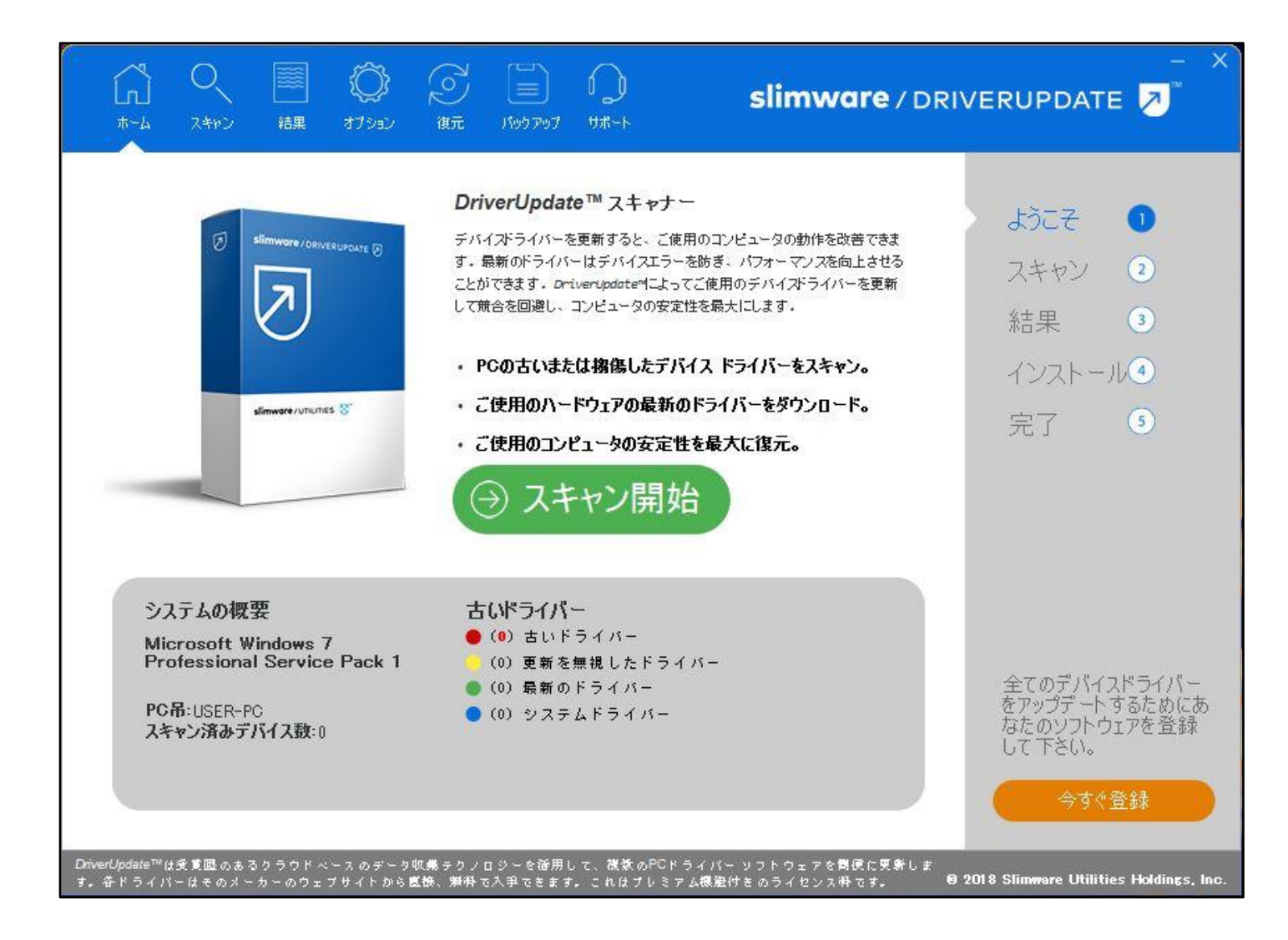

【Windows8.1】 【スタートボタン】を右クリック→ 【コントロールパネル】をクリック→ 【プログラムのアンインストール(またはプログラムと機能)】をクリック→ 一覧から【DriverUpdate】をクリック→ 画面上部の【アンインストール】をクリック

【Windows10】 【スタートボタン】を右クリック→ 【検索】をクリック→ 下の検索枠【ここに入力して検索】または【なんでも聞いてください】に【control】と入力し一 覧から【コントロールパネル】をクリック→ 【プログラムのアンインストール(またはプログラムと機能)】をクリック→ 一覧から【DriverUpdate】をクリック→ 画面上部の【アンインストール】をクリック ー緒に SlimCleaner Plus というアドウェアが入っている場合もあります。削除方法はこちらを参考にしてみてください。

【Windows10】 【スタートボタン】を右クリック→ 【検索】をクリック→ 下の検索枠【ここに入力して検索】または【なんでも聞いてください】に【control】と入力し一 覧から【コントロールパネル】をクリック→ 【プログラムのアンインストール(またはプログラムと機能)】をクリック→ 一覧から【SlimCleaner Plus】をクリック→ 画面上部の【アンインストール】をクリック

パソコンによっても変わりますがドキュメント内に「Downloaded Installers」というフォルダが 作成され、

下図のような実行ファイルもダウンロードされます。

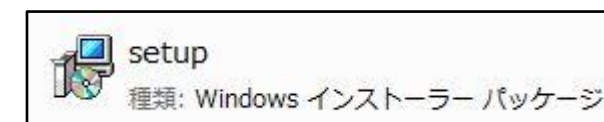

こちらもあった場合は削除しましょう。